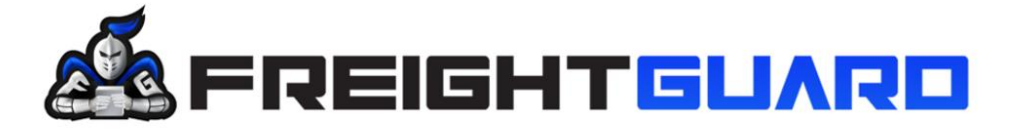

We work hard, when shift happens

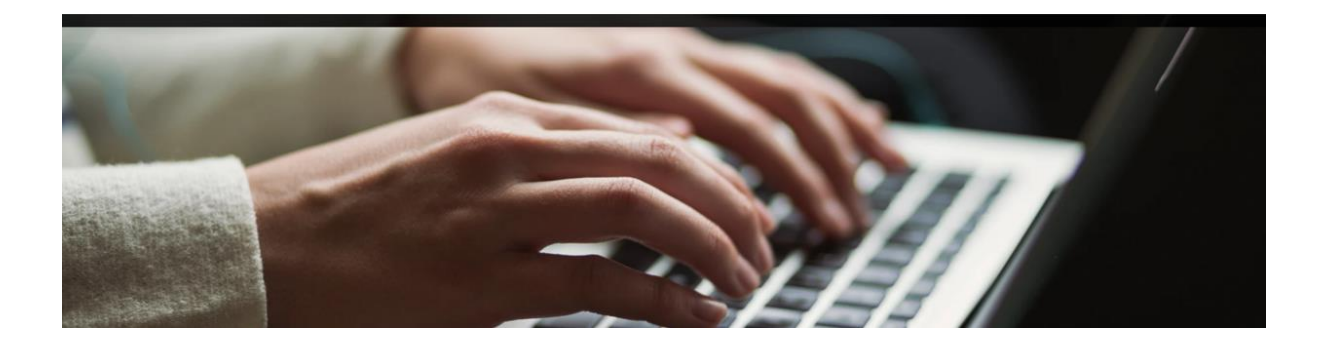

# USER MANUAL FREIGHTGUARD

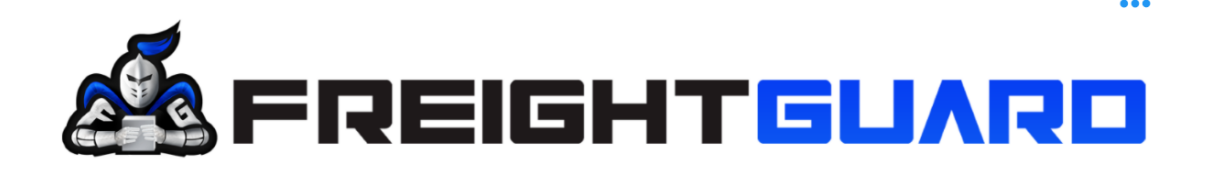

### **Overview**

The FreightGuard Claims Capture Training manual has been developed in collaboration with Salesforce to create a user-friendly guide for the capturing of claims on the FreightGuard online Claim Capture Facility.

### Instructions

By following the outlined process, a Claimant will be able to log a claim and upload all relevant documents in record time.

#### Contents

| Step 1: Capture the Claim                                        | 3  |
|------------------------------------------------------------------|----|
| Step 2: Enter a Waybill Number                                   | 4  |
| Step 3: Enter Consignment Details                                | 5  |
| Step 4.1: Enter Claimant Company Details                         | 6  |
| Step 4.2: Enter Claimant First Name                              | 6  |
| Step 4.3: Enter Claimant Last Name                               | 6  |
| Step 4.4: Enter Claimant Role (Sender, Receiver, or 3rd party)   | 7  |
| Step 4.5: Enter Claimant Details                                 | 7  |
| Step 4.6: Enter Senders Address                                  | 8  |
| Step 4.7: Enter Receivers Address                                | 10 |
| Step 4.8: Enter Consignment Details                              | 11 |
| Step 4.9: Enter Consignment Description and Goods Category       | 12 |
| Step 4.10: Enter the Claim Type (Damage, Loss or Short Delivery) | 12 |
| Step 4.11: Enter the Number of Boxes per Delivery                | 14 |
| Step 4.12: Enter the Claim Details                               | 15 |
| Step 4.13: Enter the Claim Value                                 | 16 |
| Step 4.14: Approve the Declaration of the Submission             | 17 |
| Step 4.15: Upload Invoice, Cost Price Invoice                    | 18 |
| Error Message Example                                            | 19 |
| SCANNED WAYBILL OR PROOF OF DELIVERY                             | 19 |
| Picture showing Pilferage                                        | 20 |
| Confirmation of Successful Claim Submission                      | 21 |

# Training Manual

### Logging a Claim

In order to log a claim, the Claimant must find the FreightGuard link which will be on your carrier's website. By clicking on the link, you will be directed to the Claims Wizard, which will assist you in logging the claim.

A prerequisite to logging a claim is that the Claimant must capture a Waybill/Consignment note and Cost Price invoice as these are the minimum documents required to log a claim. In the event that the claim is for damage, or short delivery, photos of the damages or proof of short delivery must be uploaded at the end of the claim capture. The Wizard will prompt the Claimant to upload these documents once the main claim details have been captured. The Waybill/Consignment note number is the first item to be captured as per the screen shot below.

#### Step 1: Capture the Claim

|                             | Create and submit your           | claim and docur     | nents using the o  | claims wizard |  |
|-----------------------------|----------------------------------|---------------------|--------------------|---------------|--|
| Claimant Cla                | m Submission With Docur          | nents Wizard        |                    |               |  |
| Please capture              | the details of your claim. The v | vizard will guide y | ou through the sc  | reens.        |  |
| For the claim s             | bmission to be successful, ple   | ase upload the su   | pporting claim doo | uments.       |  |
| Waybill                     | POD                              |                     |                    |               |  |
| The Cos                     | price value of the goods         |                     |                    |               |  |
| <ul> <li>Photogr</li> </ul> | phic evidence of damage          |                     |                    |               |  |
| Carrier: D                  | ос*                              |                     |                    |               |  |
| * Waybill/Consi             | nment Number                     |                     |                    |               |  |
|                             |                                  |                     |                    |               |  |

Copyright © 2020 FreightGuard - All Rights Reserved.

# **FreightGuard Claim Submission**

Create and submit your claim and documents using the claims wizard

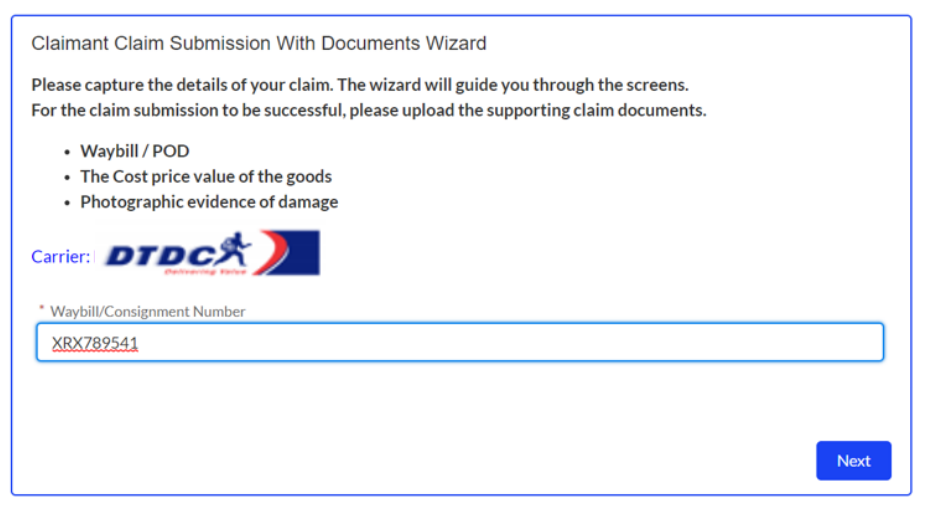

Copyright © 2020 FreightGuard - All Rights Reserved..

The Wizard will now prompt the Claimant to click the "next" button to move onto the consignment details.

| lome                                                               |                                                                                                    |                |
|--------------------------------------------------------------------|----------------------------------------------------------------------------------------------------|----------------|
| Freig                                                              | htGuard Claim Sub                                                                                                    | omissio        |
|                                                                    | Create and submit your claim and documents using the cla                                                                                      | ims wizard     |
| Claimant Clai                                                      | m Submission With Documents Wizard                                                                                                    |                |
| Please capture<br>For the claim su                                 | the details of your claim. The wizard will guide you through the scree<br>bmission to be successful, please upload the supporting claim docun | ens.<br>nents. |
| <ul> <li>Waybill /</li> <li>The Cost</li> <li>Photogram</li> </ul> | POD<br>price value of the goods<br>phic evidence of damage                                                                                    |                |
| Claimant Detai                                                     | s                                                                                                    |                |
| Claimant Compar                                                    | y Name                                                                                                    |                |
| * Claimant First I                                                 | Name 🚺                                                                                                    |                |
| * Claimant Last N                                                  | lame 0                                                                                                    |                |
| * E-mail                                                           |                                                                                                    |                |
| you@example.                                                       | com                                                                                                    |                |
| * Phone                                                            |                                                                                                    |                |
|                                                                    |                                                                                                    |                |
| *Claimant Role                                                     | •                                                                                                    |                |
| Sender                                                             |                                                                                                    | •              |
|                                                                    |                                                                                                    |                |
|                                                                    |                                                                                                    | Next           |

Copyright © 2020 FreightGuard - All Rights Reserved..

### **Wizard Help Prompts**

The Wizard will now prompt you to capture the claim details

As you progress through the fields, the Wizard includes 'help prompts' which when clicked on, will provide greater detail on the information required.

The Claimant is the organisation submitting the claim. Where the claimant is not a Company or Business but rather a private individual, this field can optionally be left BLANK.

#### Step 4.1: Enter Claimant Company Details

| Claimant Details     | The name of the organisation that is submitting the claim |  |
|----------------------|-----------------------------------------------------------|--|
| Claimant Company Nan | ne 🕚                                                      |  |
| -                    | -                                                         |  |

#### Step 4.2: Enter Claimant First Name

| Claimant Details      |                                                                                                    |  |
|-----------------------|----------------------------------------------------------------------------------------------------|--|
| Claimant Company N    | The first name of the Person submitting the claim. If the claimant is an organisation this is the first name of the contact person at the organisation. |  |
| * Claimant First Name |                                                                                                    |  |

#### Step 4.3: Enter Claimant Last Name

|                    | name (surname) of the contact person at the organisation. |  |  |
|--------------------|-----------------------------------------------------------|--|--|
| Claimant Last Name | 0                                                         |  |  |

#### Step 4.4: Enter Claimant Role (Sender, Receiver, or 3<sup>rd</sup> party)

| Claimant Role |  |   |
|---------------|--|---|
| Sender        |  | • |
|               |  |   |
|               |  |   |
|               |  |   |

|   | ×                                                                                                  |
|---|----------------------------------------------------------------------------------------------------|
| m | The Claimant is either the Sender or the Receiver of the goods or a 3rd party e.g. another Carrier |
|   |                                                                                                    |

The role of the Claimant must be selected. The Claimant could be the Sender, Receiver or 3rd party such as another carrier. In this example we have nominated the claimant to be the sender of the goods.

#### **Step 4.5: Enter Claimant Details**

| · · · · · · · · · · · · · · · · · · · |      |
|---------------------------------------|------|
| Claimant Details                      |      |
| Claimant Company Name 🚯               |      |
| NIKE SHOE STORE                       |      |
| * Claimant First Name  🚯              |      |
| MICHAEL                               |      |
| * Claimant Last Name 🚯                |      |
| JORDAN                                |      |
| * E-mail                              |      |
| MIKEY@ICE.COM                         |      |
|                                       |      |
| * Phone                               |      |
| 011-450 2511                          |      |
|                                       |      |
| Claimant Role                         |      |
| Sender                                | •    |
|                                       |      |
|                                       | Next |
|                                       |      |

Once you have completed the Claimant Details fields, then the system will prompt you with a "next" button.

The next field to be captured will be the Sender and Receiver details.

Step 4.6: Enter Senders Address

| Sender Details: Company Name: NIKE SHOE STORE; Cor | ntact Name: MICHAEL JORDAN |   |
|----------------------------------------------------|----------------------------|---|
| sender Address                                     |                            |   |
| Country                                            |                            |   |
| South Africa                                       |                            | • |
| Address                                            |                            |   |
| 88 MAIN RD                                         |                            |   |
|                                                    |                            |   |
| City                                               |                            |   |
| CLAREMONT                                          |                            |   |
| Zip/Postal Code                                    | State/Province             |   |
| 7501                                               | Western Cane               | - |

Please note the system will require you to capture the city and province for both Sender and Receiver

| Please capture the Sender Address & Receiver Details And Address<br>Gender Details: Company Name: NIKE SHOE STORE; Contact Name: MICHAEL JORDAN<br>Please fill in the sender's City<br>Gender Address | ase capture the Sender Address & Receiver Details And Address  Ader Details: Company Name: NIKE SHOE STORE; Contact Name: MICHAEL JORDAN  ase fill in the sender's City  der Address  ntry  outh Africa | lease capture the Sender Address & Receiver Details And Address<br>ender Details: Company Name: NIKE SHOE STORE; Contact Name: MICHAEL JORDAN<br>lease fill in the sender's City<br>ander Address<br>buntry<br>South Africa | Please capture the Sender Address & Receiver Details And Address<br>Sender Details: Company Name: NIKE SHOE STORE; Contact Name: MICHAEL JORDAN<br>Please fill in the sender's City |
|----------------------------------------------------------------------------------------------------|----------------------------------------------------------------------------------------------------|----------------------------------------------------------------------------------------------------|----------------------------------------------------------------------------------------------------|
| iender Details: Company Name: NIKE SHOE STORE; Contact Name: MICHAEL JORDAN Please fill in the sender's City Sender Address                                                                           | ase fill in the sender's City<br>der Address<br>htty<br>outh Africa                                                                                                    | ender Details: Company Name: NIKE SHOE STORE; Contact Name: MICHAEL JORDAN<br>lease fill in the sender's City<br>ander Address<br>puntry<br>South Africa                                                                    | Sender Details: Company Name: NIKE SHOE STORE; Contact Name: MICHAEL JORDAN Please fill in the sender's City                                                                        |
| Please fill in the sender's City Sender Address                                                                                                    | der Address<br>htty<br>outh Africa                                                                                                    | lease fill in the sender's City ander Address buntry South Africa                                                                                                    | Please fill in the sender's City                                                                                                    |
|                                                                                                    | ntry<br>outh Africa                                                                                                    | south Africa                                                                                                    | Sender Address                                                                                                    |
| Source y                                                                                                    | outh Africa                                                                                                    | South Africa                                                                                                    | Country                                                                                                    |
| South Africa                                                                                                    |                                                                                                    |                                                                                                    | South Africa                                                                                                    |
| Address                                                                                                    | ress                                                                                                    |                                                                                                    | Address                                                                                                    |
|                                                                                                    |                                                                                                    |                                                                                                    |                                                                                                    |
| South Africa                                                                                                    | ress                                                                                                    |                                                                                                    | Sender Address<br>Country South Africa                                                                                                    |
|                                                                                                    |                                                                                                    |                                                                                                    |                                                                                                    |

Because we have nominated the claimant previously as the "Sender" the Claimant Organisation and Contact name will be in the headline of the Sender/Receiver page as per above

#### Sender details: Company name: Nike Shoe Store; Contact name: Michael Jordan

The Claimant must complete the address fields for both Sender and Receiver

#### Step 4.7: Enter Receivers Address

| Receiver Company Name |                 |
|-----------------------|-----------------|
| GAME DISCOUNT STORE   |                 |
| Receiver Contact Name |                 |
| First Name            |                 |
| DEVON                 |                 |
| Last Name             |                 |
| NAIDOO                |                 |
|                       |                 |
| Receiver Address      |                 |
| Country               |                 |
| South Africa          | •               |
| Address               |                 |
| 353 MARINE PARADE     |                 |
|                       |                 |
| City                  |                 |
| DURBAN                |                 |
| Zip/Postal Code       | State/Province  |
| 4056                  | KwaZulu-Natal 🔻 |
|                       |                 |
|                       |                 |
|                       | Previous        |

Copyright © 2020 FreightGuard - All Rights Reserved..

The Wizard will now prompt the Claimant to click the "next" button to move onto the consignment details.

#### Step 4.8: Enter Consignment Details

| Consignment Details                                                                                                    |
|----------------------------------------------------------------------------------------------------|
| Consignment Waybill Number: XRX789541                                                                                                    |
| * Date of Waybill                                                                                                    |
| Complete this field.                                                                                                    |
| Description of Goods                                                                                                    |
|                                                                                                    |
|                                                                                                    |
| Select the Category of the goods described.                                                                                                    |
| To see a description of the selected Goods Category, select the Category Description drop down. This will display only once a<br>Goods Category is selected. |
| * Goods Category                                                                                                    |
| none selected                                                                                                    |
|                                                                                                    |
| Previous Next                                                                                                    |

The Consignment Details that must be captured are the

- date of the waybill (The waybill number will automatically appear at the top of the capture page)
- a description of the goods

The category of the goods must be selected from the available list of categories. Choose the category that best describes the goods that are related to your claim.

To see the description of the chosen category, place your curser over the Category description and the description will be shown.

#### Step 4.9: Enter Consignment Description and Goods Category

The Goods category will appear as a drop-down menu.

| atagon Description                                                                 |                                                                 |
|------------------------------------------------------------------------------------|-----------------------------------------------------------------|
| none selected                                                                      | \$                                                              |
| none selected<br>Items of attire including shoes, dresses, uniforms, including pro | otective clothing & reflective vests & boots & prescription gla |
|                                                                                    | Previous                                                        |

Copyright © 2020 FreightGuard - All Rights Reserved..

It is imperative that the correct category is selected for the goods related to the claim. The Wizard will now direct you to the "next" button.

Step 4.10: Enter the Claim Type (Damage, Loss or Short Delivery)

# **FreightGuard Claim Submission**

Create and submit your claim and documents using the claims wizard

| Claim Type                                                        |          |
|-------------------------------------------------------------------|----------|
| The claim type is used for determining how the claim is assessed. |          |
| Chim Tune                                                         |          |
| Short Delivery                                                    | ▼        |
| Damage                                                            |          |
| Loss<br>Short Delivery                                            |          |
|                                                                   | Previous |

Copyright © 2020 FreightGuard - All Rights Reserved..

There are 3 claim types. Loss, Damage and Short Delivery.

Loss is simply where the entire consignment has gone missing and cannot be located. Damage is where there is evidence that the goods related to the waybill number captured, have been damaged in transit.

Short shipment is usually where there has been pilferage or where the number of cartons delivered is less than the number of cartons consigned.

For both damage and short shipment, the system will require photos to be uploaded.

#### Step 4.11: Enter the Number of Boxes per Delivery

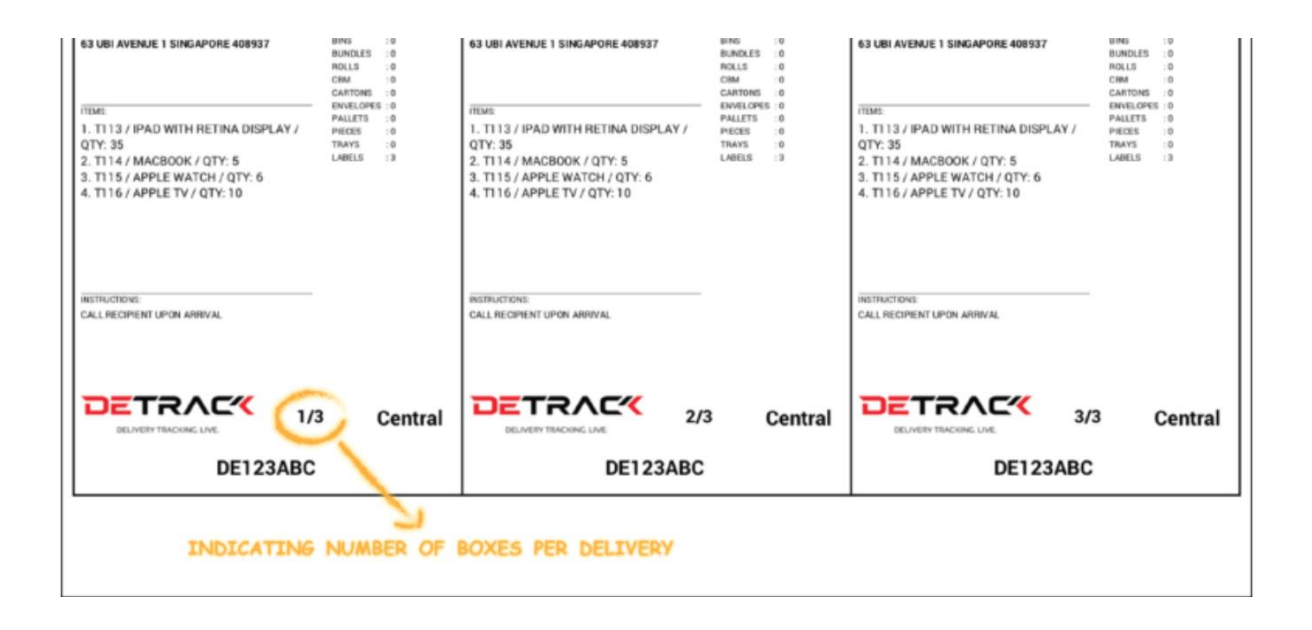

In the above picture, the label shows number of cartons to be delivered. Where there is a short shipment, there needs to be evidence that either the goods were removed from the cartons, or the number of cartons delivered, is less than the number of cartons consigned. This can be shown by the numbers on the labels of multiple cartons as per above picture. The Wizard will now direct you to the "next" button.

## FreightGuard Claim Submission

Create and submit your claim and documents using the claims wizard

| Claim Details                                                                                   |          |
|-------------------------------------------------------------------------------------------------|----------|
| * Date/Time Goods Delivered<br>17 Aug 2020  16:42<br>* Details of Damage / Loss /Short Delivery |          |
| 5 CARTONS CONSIGNED.4 DELIVERED                                                                 |          |
| Date/Time Issue Reported To Carrier  19 Aug 2020  08:45                                         |          |
|                                                                                                 | Previous |

Convright @ 2020 FreightGuard - All Rights Reserved

It is important to capture the 'date and time reported to the Carrier'

| lfy<br>su                           | you contacted the carrier about the issue before<br>bmitting the claim, please specify when you did this. |          |
|-------------------------------------|----------------------------------------------------------------------------------------------------|----------|
| Date/Time Issue Reported To Carrier | 0                                                                                                    |          |
|                                     |                                                                                                    | Previous |

This date provides valuable information for the assessment of your claim.

The Wizard will now direct you to the "next" button.

#### Step 4.13: Enter the Claim Value

| FreightGu                                                        | ard Claim Submission                                                                                                    |   |  |  |
|------------------------------------------------------------------|----------------------------------------------------------------------------------------------------|---|--|--|
| Create and subr                                                  | nit your claim and documents using the claims wizard                                                                                                    | × |  |  |
| Claim Financial Details<br>Please note this value must be format | This is the Claimant's Cost price value of the goods for this claim inclusive of VAT.<br>Please note this value must be formatted by using the Decimal point as the decimal separator. |   |  |  |
| *Claim Value                                                     |                                                                                                    |   |  |  |
|                                                                  |                                                                                                    |   |  |  |
|                                                                  |                                                                                                    |   |  |  |
|                                                                  | Previous Next                                                                                                    |   |  |  |

The value of the claim will be its Cost Price value. That is the amount of the direct cost to the claimant and does not include his profit mark up or freight and other incidental charges. The value must be captured according to the format where a decimal point is used. e.g. R105.45 is one hundred and five Rands and forty-five cents.

# **FreightGuard Claim Submission**

Create and submit your claim and documents using the claims wizard

| Claim Financial Details                                                                       |          |      |
|-----------------------------------------------------------------------------------------------|----------|------|
| Please note this value must be formatted by using the Decimal point as the decimal separator. |          |      |
| * Claim Value                                                                                 |          |      |
| O No<br>O Yes                                                                                 |          |      |
|                                                                                               | Previous | Next |

16 | Page

It is important to know at this stage if the FreightGuard fee was paid to the carrier. This has implications for the assessment of your claim.

The Wizard will now direct you to the "next" button.

#### Step 4.14: Approve the Declaration of the Submission

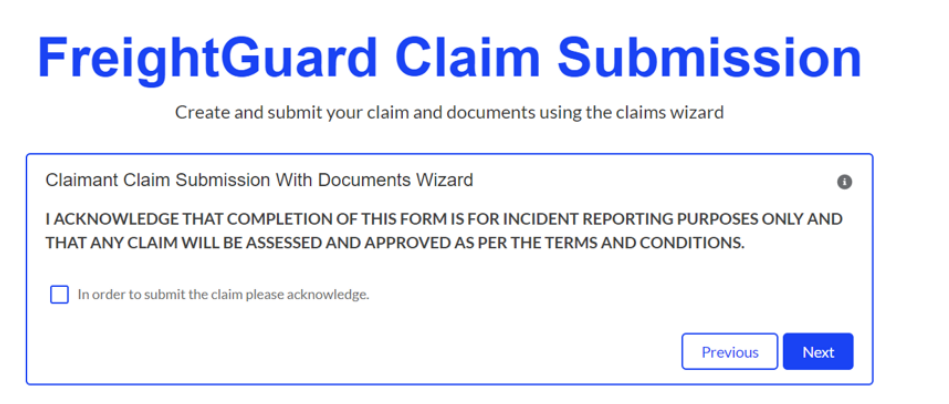

Copyright © 2020 FreightGuard - All Rights Reserved..

To proceed and submit your claim, you will be required to click on the 'acknowledge' tick box.

The Wizard will now direct you to the "next" button.

You will be informed of your unique claim number which must be quoted in all communication regarding your claim.

#### Documents must be uploaded to validate your claim.

Since the example used is for a short delivery claim type, there will be a minimum of 3 types of documents that must be submitted

- the Cost Price Invoice
- the Waybill / Consignment note or Proof of Delivery
- photos of the cartons or labels to show that there was a short delivery.

#### Step 4.15: Upload Invoice, Cost Price Invoice

| F                                                                         | NIKE SHOE STORE<br>88 Main RD Claremont<br>Cape Town<br>7501 | 77                        | 7                     |
|---------------------------------------------------------------------------|--------------------------------------------------------------|---------------------------|-----------------------|
| BILL TO<br>GAME DISCOUNT STORE<br>353 MARINE PARADE<br>DURBAN KZN<br>4056 |                                                              | INVOICE #<br>INVOICE DATE | 10<br>07/08/202       |
| DESCRIPTION                                                               |                                                              |                           | AMOUNT                |
| 10 X NIKE AIRMAX SIZE 8 CODE                                              | :NK4387652#                                                  |                           | 12,500.00             |
|                                                                           | de la                                                        | Subtotal<br>/AT 15.0%     | 12,500.00<br>1,875.00 |
|                                                                           |                                                              |                           |                       |

Proof that Invoice has been uploaded

| FreightGu                                                                       | ard Claim Submission                 | ×    |
|---------------------------------------------------------------------------------|--------------------------------------|------|
| Create and sub                                                                  | Upload Files                         |      |
| Upload Claimant Document                                                        | CLAIM INVOICE NIKE.pdf<br>PDF 154 KB | - 0  |
| In order to proceed with the claim asse<br>Invoice; Waybill/Consignment Note; P | 1 of 1 file uploaded                 | Done |
|                                                                                 |                                      |      |

If the minimum required documents are not **all** uploaded, then the claim will not be allowed to advance

#### **Error Message Example**

# **FreightGuard Claim Submission**

Create and submit your claim and documents using the claims wizard

| ease upload all required documents so that the claim can be assessed.                                                                                                    | _ |
|----------------------------------------------------------------------------------------------------|---|
| Upload Claimant Documents for Claim RWS00001381                                                                                                    |   |
| In order to proceed with the claim assessment all required supporting documents must be uploaded. This includes: Cost Price<br>Invoice; Waybill/Consignment Note; Photographic Evidence |   |
| Cost Price Invoice                                                                                                    | 7 |

#### SCANNED WAYBILL OR PROOF OF DELIVERY

| DIDCA                                                                                             | Your Courier of Choice<br>For exquires, please call 1800-322 5 777 or visit our website: www.speedpeet.com.sg |                                                                                           | XRX789541                                  |  |  |
|---------------------------------------------------------------------------------------------------|----------------------------------------------------------------------------------------------------|-------------------------------------------------------------------------------------------|--------------------------------------------|--|--|
| SENDER DETAILS: NIKE SHOE STORE                                                                   |                                                                                                    | RECEIVER                                                                                  | RECEIVER DETAILS: Game Discount Store      |  |  |
| NAME: Michael Jordan                                                                              |                                                                                                    | NAME: D                                                                                   | NAME: Devon Naidoo                         |  |  |
| 88 Main RD<br>Claremont<br>Cape Town<br>7501                                                      |                                                                                                    | 353 Marin<br>Durban<br>KZN<br>4506                                                        | 353 Marine Parade<br>Durban<br>KZN<br>4506 |  |  |
| DESCRIPTION OF GO                                                                                 | DODS                                                                                                    |                                                                                           |                                            |  |  |
| 1 X CARTON NIKE Airzoom Pegasus<br>2x CARTONS NIKE Airmax 270 Conten<br>2x CARTONS NIKE Airforce1 |                                                                                                    | Received in Good order and Condition<br>Date: 17/08/2020 Time:16:42<br>Name: Devon Naidoo |                                            |  |  |
| Received by DTDC : 10/08/2020                                                                     |                                                                                                    |                                                                                           | Signature: Anulum                          |  |  |

#### Picture showing Pilferage

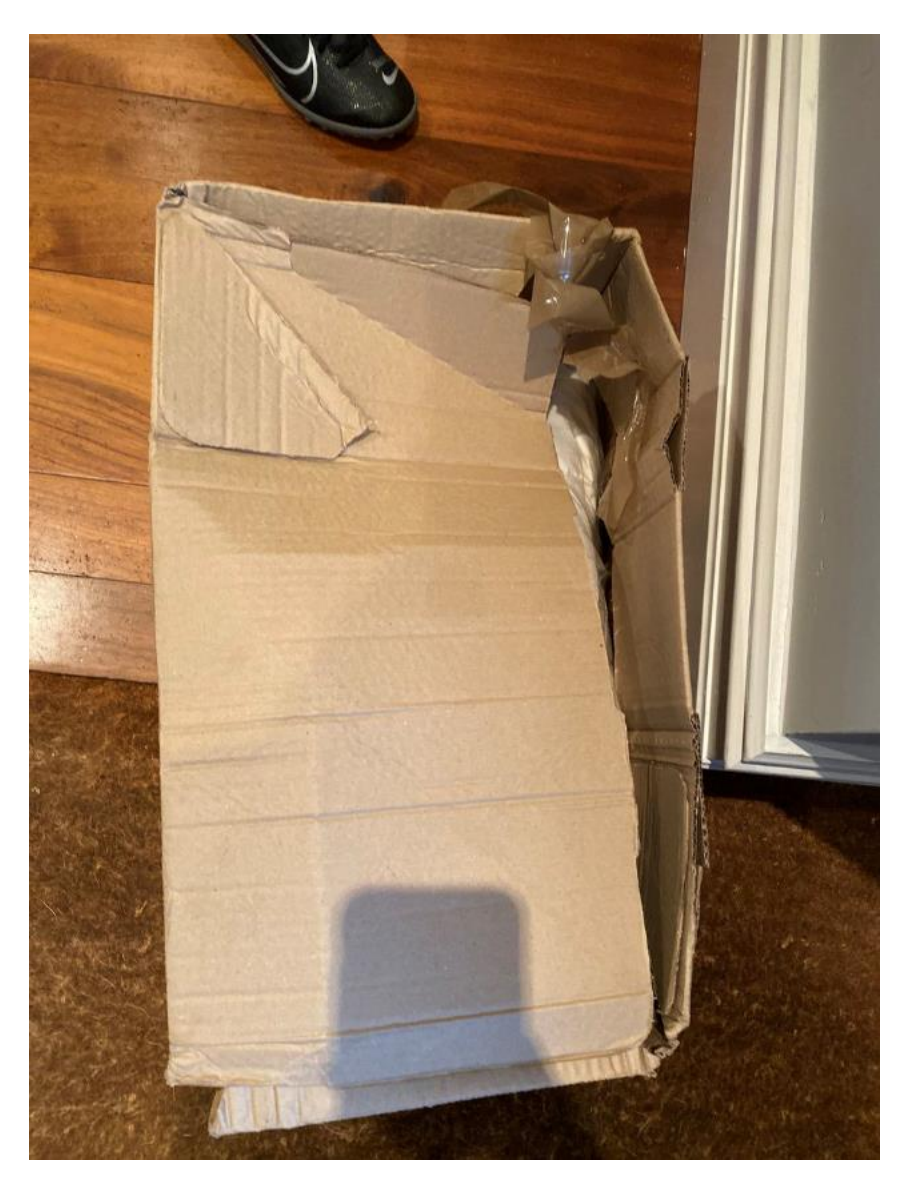

# **FreightGuard Claim Submission**

Create and submit your claim and documents using the claims wizard

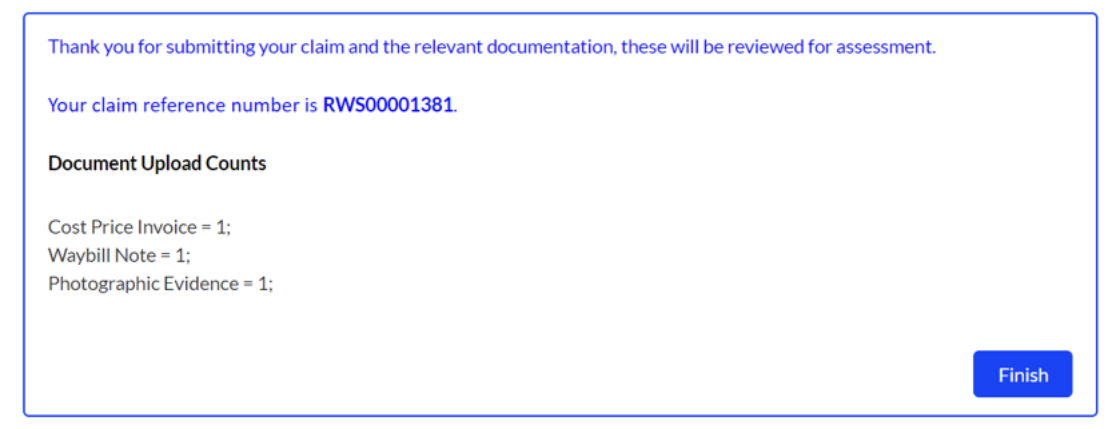

Copyright © 2020 FreightGuard - All Rights Reserved..

In this final step, a summary list of the documents that have been uploaded, is displayed.

This concludes the Claim submission process.